# 44. 印刷した帳票の確認(給与振込)

44.1 印刷した帳票の項目を確認する

2022年2月版

# 44.1 印刷した帳票の項目を確認する

給与・賞与振込の処理で印刷できる帳票を次表に示します。

| 帳票名         | 印刷元の画面名    | 表示項目<br>の参照先 | 帳票の説明               |
|-------------|------------|--------------|---------------------|
| 従業員マスタデータ一覧 | 印刷条件指定     | 44.1.1       | 従業員マスタに登録した従業員情報を一  |
|             |            |              | 覧表示します。             |
| 給与·賞与振込口座確  | 口座確認データ選択、 | 44.1.2       | ● 給与・賞与振込口座確認データについ |
| 認送信データ一覧    | 送信データ選択    |              | て、登録した単位で件数や金額を一覧   |
|             |            |              | 表示します。              |
|             |            |              | ● 口座確認データの合計件数や合計金  |
|             |            |              | 額などを確認できます。         |
| 給与·賞与振込口座確  | 通信結果報告書印刷  | 44.1.3       | ● 口座確認データの送信結果を一覧表  |
| 認送信結果*      | 範囲指定       |              | 示します。               |
|             |            |              | ● 口座確認データの送信が正常に完了  |
|             |            |              | したか確認できます。          |
|             |            |              | ● 口座確認データの合計件数や合計金  |
|             |            |              | 額などを確認できます。         |
| 給与·賞与振込口座確  | 通信結果報告書印刷  | 44.1.4       | ● 口座確認データの受信結果を一覧表  |
| 認受信結果*      | 範囲指定       |              | 示します。               |
|             |            |              | ● 口座確認データの受信が正常に完了  |
|             |            |              | したか確認できます。          |
|             |            |              | ● □座確認データの合計件数や合計金  |
|             |            |              | 額などを確認できます。         |
| 給与·賞与振込送信   | 振込データ選択、   | 44.1.5       | ● 振込データについて、登録した単位で |
| データ一覧       | 送信データ選択    |              | 件数や金額を一覧表示します。      |
|             |            |              | ● 振込データの合計件数や合計金額な  |
|             |            |              | どを確認できます。           |
| 給与·賞与振込送信   | 通信結果報告書印刷  | 44.1.6       | ● 振込データの送信結果を一覧表示しま |
| 結果※         | 範囲指定       |              | す。                  |
|             |            |              | ● 振込データの送信が正常に完了したか |
|             |            |              | 確認できます。             |
|             |            |              | ● 振込データの合計件数や合計金額な  |
|             |            |              | どを確認できます。           |

44.印刷した帳票の確認(給与振込)

| 帳票名             | 印刷元の画面名   | 表示項目<br>の参照先 | 帳票の説明               |
|-----------------|-----------|--------------|---------------------|
| 給与·賞与振込受信       | 通信結果報告書印刷 | 44.1.7       | ● 振込データの受信結果を一覧表示しま |
| 結果 <sup>※</sup> | 範囲指定      |              | す。                  |
|                 |           |              | ● 振込データの受信が正常に完了したか |
|                 |           |              | 確認できます。             |
|                 |           |              | ● 振込データの合計件数や合計金額な  |
|                 |           |              | どを確認できます。           |
| 給与·賞与振込処理       | 振込処理結果    | 44.1.8       | ● 給与・賞与振込処理結果のデータ受  |
| 結果参照            |           |              | 信単位で、処理結果を一覧表示しま    |
|                 |           |              | す。                  |
|                 |           |              | ● 振込データの処理結果、合計件数や  |
|                 |           |              | 合計金額などを確認できます。      |

※ 給与・賞与振込送信結果、給与・賞与振込受信結果、給与・賞与振込口座確認送 信結果および給与・賞与振込口座確認受信結果は、一つのPDFファイルにまとめて出 力されます。

出力される順番は、次のとおりです。

- 1. 給与·賞与振込送信結果
- 2. 給与·賞与振込受信結果
- 3. 給与·賞与振込口座確認送信結果
- 4. 給与·賞与振込口座確認受信結果

# 44.1.1 従業員マスタデータ一覧

従業員マスタデータ一覧に表示される項目について、説明します。

| 1 | 表示順 | : 検索用カナ名順           | <<従業員                 | <b>ミ</b> マスタデーター | 覧>>     |            | 2019/         | /04/10 10:32:10 |
|---|-----|---------------------|-----------------------|------------------|---------|------------|---------------|-----------------|
| Ŭ | No. | 従業員力ナ名<br>従業員漢字名    | 金融機関           支店/記号  | 預金種目             | 口座番号/番号 | コード1       | J- F2         | グループ指定          |
|   | 1   | 2ウチョ イチロウ<br>郵明宁 一郎 | 9999 74911<br>999 749 | 普通預金             | 1111111 | 1000000001 | 200000001 (2) | 10000000        |

| 番号 | 項目名    | 意味                                 |
|----|--------|------------------------------------|
| 1  | 表示順    | 従業員マスター覧の表示順を表示します。                |
|    |        | ● コード1                             |
|    |        | <ul> <li>コード2</li> </ul>           |
|    |        | ● 検索用カナ名順                          |
|    |        | ●□座順                               |
| 2  | グループ指定 | 従業員の検索グループを表示します。                  |
|    |        | [従業員マスター覧]画面の「従業員マスタ検索結果」の「グループ    |
|    |        | 指定」で、「●」が表示されている桁が「1」、「-」が表示されている桁 |
|    |        | が「0」となります。                         |
|    |        | (例 1) グループ「1」に属する場合:10000000       |
|    |        | (例 2) グループ「7」および「8」に属する場合:00000011 |

### 44.1.2 給与・賞与振込口座確認送信データー覧

#### 給与・賞与振込口座確認送信データ一覧に表示される項目について、説明します。

①【送信待】

3
 <<給与振込口座確認送信データー覧>>

最終更新日時: 2019/04/02 10:43:21 最終更新者: 鈴木 花子 2019/04/02 11:30:01

| 2    | 表示順                   | :入力順 |                      | <<給与振                 | 込口座確認送信デ     | -ター覧>>     |          | 取称文利·名 · | 如本 10丁<br>2019/04/02 11:30:01 |  |  |
|------|-----------------------|------|----------------------|-----------------------|--------------|------------|----------|----------|-------------------------------|--|--|
| Г    | /士福                   |      | 9911111111 カキクケコショウシ |                       | 記号           | 04020      |          |          |                               |  |  |
| 8    | 113、积入                |      |                      |                       | 番号           | 0123456    | 0123 456 |          |                               |  |  |
|      | 振込指                   | 定日   | 04月25日               |                       | データコメント 4月給与 |            | 4月給与     |          |                               |  |  |
| Г    |                       |      | 従業員力ナ名               | 金融機関                  | (従業員コード1)    | 従業員コード2    | 預金種目     | □座番号/番号  | 振込金額                          |  |  |
| - 11 | NO.                   |      | 従業員漢字名               | 支店/記号                 |              |            |          |          |                               |  |  |
|      | 1 2073 (700)<br>郵貯 一郎 |      | 1ウ<br>-良厚            | 9999 7イウェオ<br>999 アイウ | 100000001    | 2000000001 | 普通預金     | 1111111  | 200,000円                      |  |  |

□ 座確認合計件数 振込合計金額 (4) 1件 (5) 200,000円

| 番号 | 項目名      | 意味                 |
|----|----------|--------------------|
| 1  | 取引ステータス  | データの取引ステータスを表示します。 |
|    |          | ● 作成中              |
|    |          | ● 承認待              |
|    |          | ● 送信待              |
|    |          | ● 送信済              |
| 2  | 表示順      | データの表示順を表示します。     |
|    |          | ● 入力順              |
|    |          | ● コード1             |
|    |          | ● コード2             |
|    |          | ● 検索用カナ名順          |
|    |          | ● 口座順              |
| 3  | 種別       | 種別を表示します。          |
|    |          | ● 給与               |
|    |          | ● 賞与               |
| 4  | 口座確認合計件数 | データの合計件数を表示します。    |
| 5  | 振込合計金額   | データの合計金額を表示します。    |

#### 44.1.3 給与・賞与振込口座確認送信結果

給与・賞与振込口座確認送信結果に表示される項目について、説明します。

|     |            |            | <<                  | 給与・賞与振込口座確認         | 2送信結果>> | 2019/0        | 4/03 11:40:01 |  |
|-----|------------|------------|---------------------|---------------------|---------|---------------|---------------|--|
|     | 送信結果       |            | 送信開始日時              | 送信終了日時 口座確認合計件数     |         | 振込合計金額        |               |  |
| No. | lo. 記号 番号  |            | 振込指定日               | データコメント             |         | 合計料金          | 備考            |  |
|     | 依頼人        |            |                     |                     | 種別      |               |               |  |
| (1  | )正常送信      |            | 2019/04/03 11:32:09 | 2019/04/03 11:32:10 | (3)5件   | (4)1,000,000円 |               |  |
| Ĩ   | 04020      | 0123456    | 04月25日              | 4月給与                | Ų       | (5)275円       |               |  |
|     | 9911111111 | カキクケコシヨウシ゛ |                     |                     | ) 給与    |               |               |  |

| 番号  | 項目名      | 意味                              |
|-----|----------|---------------------------------|
| 1   | 送信結果     | 通信結果を表示します。                     |
|     |          | ● 正常送信                          |
| 2   | 種別       | 種別を表示します。                       |
|     |          | ● 給与                            |
|     |          | ● 賞与                            |
| 3   | 口座確認合計件数 | データの合計件数を表示します。                 |
| 4   | 振込合計金額   | データの合計金額を表示します。                 |
| (5) | 合計料金     | 受付時点の設定内容に基づき算出した金額を表示します。      |
|     |          | 受付後に適用料金に変更がある場合は、実際に発生する料金額とは異 |
|     |          | なることがあります。                      |

### 44.1.4 給与・賞与振込口座確認受信結果

給与・賞与振込口座確認受信結果に表示される項目について、説明します。

|            | <<給与・賞与振込口座確認受信結果>> 20<br>20 |               |                     |               |        |    |  |
|------------|------------------------------|---------------|---------------------|---------------|--------|----|--|
|            | 受信結果                         | 受信開始日時        | 受信終了日時              | □座確認合計件数      | 振込合計金額 |    |  |
| No.        | 記号 看                         | 番号 振込指定日      |                     |               |        | 備考 |  |
|            | <b>一</b> 一一一                 | 低親人           | 2010/04/00 10:40:91 | 種別            |        |    |  |
| ¶ <u>"</u> | 1020 0123                    | 456 04 E 25 E | 2019/04/09 10:43:21 | <b>3</b> )51+ |        |    |  |
| 99         | 011111111 http://            | 9399          | (                   | 2) 給与         |        |    |  |
|            |                              |               |                     | <u> </u>      |        |    |  |
|            | 番号                           | 項目名           |                     | 意味            |        |    |  |
|            | ① 受信結果                       |               | 通信結果を表示します。         |               |        |    |  |
|            |                              |               | ● 正常受信              |               |        |    |  |
|            | 2                            | 種別            | 種別を表示します。           |               |        |    |  |
|            |                              |               | ● 給与                |               |        |    |  |
|            |                              |               | ● 賞与                |               |        |    |  |
|            | ③ 口座確認合計件数                   |               | データの合計件数を表示します。     |               |        |    |  |
|            | 4                            | 振込合計金額        | データの合計金額を表示します。     |               |        |    |  |

# 44.1.5 給与・賞与振込送信データ一覧

#### 給与・賞与振込送信データ一覧に表示される項目について、説明します。

1【送信待】

3<<給与振込送信データー覧>>

最終更新日時: 2019/04/11 14:12:34 最終更新者: 鈴木 花子 2019/04/11 14:30:01

| 2 | 表示順   | :入力順        |                       | <<給        | 与振込送信データ  | 一覧>>       |      | 取於文利名   | 四小 10丁<br>2019/04/11 14:30:01 |  |
|---|-------|-------------|-----------------------|------------|-----------|------------|------|---------|-------------------------------|--|
|   | /士 #香 |             | 9911111111 bH2/blight |            | 記号        | 04020      |      |         |                               |  |
|   | 振込指定日 |             |                       |            | 番号        | 番号 0123456 |      | }       |                               |  |
|   |       |             | 04月25日                |            | データコメント   | 4月給与       |      |         |                               |  |
|   |       |             | 従業員力ナ名                | 金融機関       | 従業員コード1   | 従業員コード2    | 預金種目 | □座番号/番号 | 振込金額                          |  |
|   | NO.   |             | 従業員漢字名                | 支店/記号      |           |            |      |         |                               |  |
|   | 1     | 1 20F3 (FD) |                       | 9999 7d911 | 100000001 | 2000000001 | 普通預金 | 1111111 | 200,000円                      |  |
|   | 郵貯 一  |             | 良厚                    | 999 アイウ    |           |            |      |         |                               |  |
|   | 塘     | 1. 今計 任 秭   | 振动全社会額                |            |           |            | 101  |         |                               |  |

振达合計14数 振达合計金額 (4)1件 (5)200,000円

| 番号  | 項目名     | 意味                        |
|-----|---------|---------------------------|
| 1   | 取引ステータス | 給与・賞与振込データの取引ステータスを表示します。 |
|     |         | ● 作成中                     |
|     |         | ● 承認待                     |
|     |         | ● 送信待                     |
|     |         | ● 送信済                     |
| 2   | 表示順     | 給与・賞与振込データの表示順を表示します。     |
|     |         | ● 入力順                     |
|     |         | ● コード1                    |
|     |         | ● コード2                    |
|     |         | ● 検索用カナ名順                 |
|     |         | ● 口座順                     |
| 3   | 種別      | 種別を表示します。                 |
|     |         | ● 給与                      |
|     |         | ● 賞与                      |
| (4) | 振込合計件数  | データの合計件数を表示します。           |
| (5) | 振込合計金額  | データの合計金額を表示します。           |

# 44.1.6 給与・賞与振込送信結果

#### 給与・賞与振込送信結果に表示される項目について、説明します。

|     |            |            |                     | < < 給与・賞与振込送信       | 言結果>>                                                                                                    | 2019/0              | 4/12 15:30:01 |
|-----|------------|------------|---------------------|---------------------|----------------------------------------------------------------------------------------------------|---------------------|---------------|
|     | 送信結果       |            | 送信開始日時              | 送信終了日時              | 合計件数(取消済分除く)                                                                                                    | 合計金額(取消済分除く)        |               |
| No. | 記号         | 番号         | 振込指定日               | データコ                | マント しょうしょう しょうしょう レントレート | 合計料金(取消済分含む)        | 備考            |
|     |            |            | 依頼人                 |                     | 種別                                                                                                    | 合計金額+合計料金           |               |
| 1   | 正常送信       | 2          | 2019/04/12 15:23:44 | 2019/04/12 15:23:45 | (4)5件                                                                                                    | (5),000,000円        | 6             |
| 4   | 04020      | 0123456    | 04月25日              | 4月給与                | U                                                                                                    | (7) 550円            | 9             |
|     | 9911111111 | カキクケコショウシ゛ |                     | (                   | 1)給与                                                                                                    | <b>Q</b> 1,000,550円 |               |

| 番号 | 項目名        | 意味                               |  |  |
|----|------------|----------------------------------|--|--|
| 1  | 送信結果       | 通信結果を表示します。                      |  |  |
|    |            | ● 正常送信                           |  |  |
| 2  | データ取消ステータス | データ取消のステータスを表示します。               |  |  |
|    |            | ● 一括取消承認待                        |  |  |
|    |            | ● 一括取消送信待                        |  |  |
|    |            | ● 一括取消済                          |  |  |
|    |            | ● 一部取消済                          |  |  |
| 3  | 種別         | 種別を表示します。                        |  |  |
|    |            | ● 給与                             |  |  |
|    |            | ● 賞与                             |  |  |
| 4  | 合計件数(取消済分  | データ個別取消後の合計件数を表示します。             |  |  |
|    | 除く)        |                                  |  |  |
| 5  | 合計金額(取消済分  | データ個別取消後の合計金額を表示します。             |  |  |
|    | 除く)        |                                  |  |  |
| 6  | 備考         | <上段>                             |  |  |
|    |            | [送信確認]画面で、過去の送信情報に表示されるチェックボックス  |  |  |
|    |            | がチェックされている場合、「追加送信確認済」を表示します。    |  |  |
|    |            | <下段>                             |  |  |
|    |            | [送信確認]画面で、総合振込への変更確認チェックボックスがチェッ |  |  |
|    |            | クされている場合、「総振扱い確認済」を表示します。        |  |  |
| 7  | 合計料金(取消済分  | 受付時点の設定内容に基づき算出した金額を表示します。       |  |  |
|    | 含む)        | 受付後に適用料金に変更がある場合は、実際に発生する料金額と    |  |  |
|    |            | は異なることがあります。                     |  |  |
| 8  | 合計金額+合計料金  | 合計金額と合計料金の和を表示します。               |  |  |

# 44.1.7 給与・賞与振込受信結果

給与・賞与振込受信結果に表示される項目について、説明します。

....

|     |            |            |            |          | < < 給与・寘与振込旁        | を信結果>> | 2019/0                | 14/23 15:30:01 |
|-----|------------|------------|------------|----------|---------------------|--------|-----------------------|----------------|
|     | 受信結果       |            | 受信開如       | 始日時      | 受信終了日時              | 振込合計件数 | 振込合計金額                |                |
| No. | 記号         | 番号         | 振込         |          |                     |        |                       | 備考             |
|     | 依頼人        |            |            |          |                     | 種別     |                       |                |
| (1  | )正常受信      |            | 2019/04/23 | 14:12:33 | 2019/04/23 14:12:34 | (3)5件  | ( <b>4</b> ),000,000円 | (5)            |
| 1   | 04020      | 0123456    | 04月25日     |          |                     | _      | •                     | 9              |
|     | 9911111111 | カキクケコシヨウシ゛ |            |          |                     | (2) 給与 |                       |                |

| 番号  | 項目名    | 意味                             |
|-----|--------|--------------------------------|
| 1   | 受信結果   | 通信結果を表示します。                    |
|     |        | ● 正常受信                         |
| 2   | 種別     | 種別を表示します。                      |
|     |        | ● 給与                           |
|     |        | ● 賞与                           |
| 3   | 振込合計件数 | データの合計件数を表示します。                |
| (4) | 振込合計金額 | データの合計金額を表示します。                |
| (5) | 備考     | 総合振込扱いで振り込んだ場合、「総振扱い確認済み」を表示しま |
|     |        | す。                             |

### 44.1.8 給与·賞与振込処理結果参照

給与・賞与振込処理結果参照に表示される項目について、説明します。

|                |                                |                 |                                                     | <<給与・                       | 賞与振込処理結果参照>>              | 2019/04/23 15:25:01                      |  |
|----------------|--------------------------------|-----------------|-----------------------------------------------------|-----------------------------|---------------------------|------------------------------------------|--|
| 依頼人            | 9911111111 カキクケコショウシ           |                 |                                                     |                             | 振込合計件数                    | 1 5件 振込合計金額<br>(2) 1,000,000円            |  |
| 記号             | 04020         番号         01234 |                 |                                                     | 156                         | 処理済件数                     | 3 3件 処理済金額 4 600,000円                    |  |
| 振込日 04月25日     |                                |                 | 处理不能件数 ( <b>5</b> ) 2件 处理不能金額 ( <b>6</b> ) 400,000円 |                             |                           |                                          |  |
| No. 金融機関 支店/記号 |                                | 預金種             | 日 口座番号/番号                                           | 従業員名                        | 振込金額 従業員コード1,従業員コード2 処理結果 |                                          |  |
| 1 999974       | ウエオ                            | 999 717         | 普通預金                                                | 1111111                     | 2073 (700                 | 200,000円 100000001 200000001 (乙) 正常(処理済) |  |
| 番号項目名          |                                |                 | 意味                                                  |                             |                           |                                          |  |
| ① 振込合計件数       |                                | データの合計件数を表示します。 |                                                     |                             |                           |                                          |  |
| 2              | ② 振込合計金額                       |                 | データの合計金額を表示します。                                     |                             |                           |                                          |  |
| 3              | 処理済件数                          |                 |                                                     | 処理結果が処理済みであるデータの合計件数を表示します。 |                           |                                          |  |
| (4)            | 処理済金額                          |                 |                                                     | 処理結果が処理済みであるデータの合計金額を表示します。 |                           |                                          |  |
| (5)            | 処理不能件数                         |                 |                                                     | 処理結果が処理不能であるデータの合計件数を表示します。 |                           |                                          |  |
| 6              | 処理不能金額                         |                 |                                                     | 処理結果が処理不能であるデータの合計金額を表示します。 |                           |                                          |  |
| $\bigcirc$     | ⑦ 処理結果                         |                 | 従業員の処理結果を表示します。                                     |                             |                           |                                          |  |
|                |                                |                 | ● 正常(処理済)                                           |                             |                           |                                          |  |
|                |                                |                 | <ul> <li>● 該当口座なし</li> </ul>                        |                             |                           |                                          |  |
|                |                                | ● 氏名相違          |                                                     |                             |                           |                                          |  |
|                |                                | ● 事業主取消         |                                                     |                             |                           |                                          |  |
|                |                                |                 | ● その他                                               |                             |                           |                                          |  |
|                |                                |                 | 他金融機関あての処理結果は全て「正常(処理済)」となります。                      |                             |                           |                                          |  |